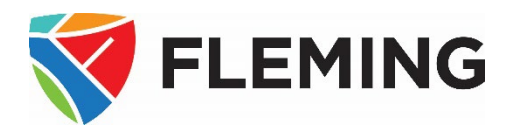

# A How-to Guide for Faculty: INTRODUCTION TO THE PEOPLESOFT (EVOLVE) CLASS ROSTER FUNCTIONALITY

This document details the steps required to use the PeopleSoft (Evolve) Faculty Centre Class Roster functionality.

#### **DOCUMENT INFORMATION**

| Document name           | A How-To Guide for Faculty:                                        |
|-------------------------|--------------------------------------------------------------------|
|                         | Introduction to The PeopleSoft (Evolve) Class Roster Functionality |
| Document version number | 4.0                                                                |
| Document version date   | May 12, 2025                                                       |

#### **REVISION HISTORY**

| Version # | Ver. date     | Revised by  | Description of change                                                |
|-----------|---------------|-------------|----------------------------------------------------------------------|
| 1.0       | Aug. 1, 2013  | David Baker | N/A                                                                  |
| 1.1       | Sept. 5, 2013 | David Baker | Added:                                                               |
|           |               |             | -Table of Contents, Create an Outlook Distribution List instructions |
| 1.2       | Aug. 8, 2014  | David Baker | Yearly revisions                                                     |
|           |               |             | -Minor instructional language changes                                |
| 2.0       | Aug. 18, 2014 | David Baker | Yearly revisions                                                     |
| 4.0       | May 12, 2025  | David Baker | Revisions                                                            |
|           |               |             | -Updated screenshots, removed dated material                         |

#### **RELATED DOCUMENTS**

| Policy/Operating Procedure | Policy/Operating Procedure Link                          |
|----------------------------|----------------------------------------------------------|
| College Policy             | 3-300 Code of Conduct                                    |
| Operating Procedure        | OP3-300 Code of Conduct                                  |
| College Policy             | 6-604 Electronic Information Security Policy             |
| Operating Procedure        | OP #6-604A Information Security Classification Procedure |

## CONTENTS

| HOW TO NOTIFY ALL STUDENTS THROUGH THE CLASS ROSTER | 1 |
|-----------------------------------------------------|---|
| NOTIEY ALL STUDENTS                                 | 1 |
| NOTIFY SELECTED STUDENTS                            | 2 |
| ATTACH A FILE                                       | 4 |
| REMOVING UPLOADED FILE                              | 5 |
|                                                     |   |

# HOW TO NOTIFY ALL STUDENTS THROUGH THE CLASS ROSTER

| Step 1: Go to Fleming College's website                       |                                                                                                    |  |  |  |
|---------------------------------------------------------------|----------------------------------------------------------------------------------------------------|--|--|--|
| (http://flemingcollege.ca/).                                  |                                                                                                    |  |  |  |
| Step 2: Log in to the myCampus Portal.                        |                                                                                                    |  |  |  |
| Step 3: Click the 'Faculty Centre' button.                    |                                                                                                    |  |  |  |
| Step 4: Click the 'Class Roster' icon next to the class       | ASS My Teaching Schedule > 20 Fall > Fleming College                                                                                                    |  |  |  |
|                                                               | Personalize   View All   🔄   🔛 First 🕚 1 of 1 🕑 Last Class Class Title Enrolled Days & Times Room Class Dates                                                                                                    |  |  |  |
|                                                               | Image: Comp 345-L         Introductory Computing         74         Tu 12:00PM - 1:00PM         BR-B2309.3         Sep 8, 20 - Computing Introductory Computing                                                                                                    |  |  |  |
|                                                               | View Weakly Teaching Scherula                                                                                                    |  |  |  |
| Example of a Class List                                       | 201 Fall   (1) Regular Academic Session   Fleming College   Credit                                                                                                    |  |  |  |
|                                                               | COMP 345 - L ( ) Change Class                                                                                                    |  |  |  |
|                                                               | Introductory Computing (Lab)                                                                                                    |  |  |  |
|                                                               | Days and Times Room Instructor Dates           Days         Op/100/2000         Op/100/2000 |  |  |  |
|                                                               | 10 12.00FW-1.00FW DR-02309.3 GISCO Latu 12/18/20                                                                                                    |  |  |  |
|                                                               |                                                                                                    |  |  |  |
|                                                               | *Enrollment Status                                                                                                    |  |  |  |
|                                                               | Enrolled /4 Select display option                                                                                                    |  |  |  |
|                                                               | Eink to Photos     Include photos in list  Enrolled Students  Find   [7]                                                                                                    |  |  |  |
|                                                               | Notify         Photo         ID         Name         Grade<br>Basis         Units         Program and Plan         Level                                                                                                    |  |  |  |
|                                                               | 1      K 10      A      All 45.00     Semester 1                                                                                                    |  |  |  |
|                                                               | 2 R Grades                                                                                                    |  |  |  |
|                                                               | Grades 43.00 Paralegal                                                                                                    |  |  |  |
|                                                               | 3 B Grades 45.00 Semester 1                                                                                                    |  |  |  |
|                                                               | 4 B All 0.00 Paralegal - Semester 1 Withdrawn                                                                                                    |  |  |  |
|                                                               | 5 🔲 🕅 10140059 🖁 All<br>M Grades 45.00 Semester 1                                                                                                    |  |  |  |
|                                                               | 6 🔲 🔄 101 B All Grades 0.00 Developmental Services Worker - Semester 1 Withdrawn                                                                                                    |  |  |  |
| Notify All Students                                           |                                                                                                    |  |  |  |
| Step 1: Click the ' <b>Notify all Students</b> ' button found | 38 📰 🖳 10 All 45.00 Hospitality - Semester 2                                                                                                    |  |  |  |
| at the bottom of the class roster.                            | Grades Hospitality                                                                                                    |  |  |  |
|                                                               | Select al Clear al Printer Phenoi Version Notify Selected Students Notify All Students                                                                                                    |  |  |  |
|                                                               | The personal information on this listing must be protected at all times from unauthorized access and must not be<br>copied or distributed. If you print this listing to a paper hard copy, it is your responsibility to dispose of it securely                                                                                                    |  |  |  |
|                                                               | (shred) as soon as it is no longer required for the original purpose.                                                                                                    |  |  |  |
|                                                               |                                                                                                    |  |  |  |
| Step 2: Enter text in the 'Message Text' section. A           | Send Notification                                                                                                    |  |  |  |
| spell-check option, represented by a book with a              | Type e-mail addresses in the To, CC or BCC fields using a comma as a separator. Notification from                                                                                                    |  |  |  |
| checkmark, is available and located at the top right          | From @flemingcollege.ca                                                                                                    |  |  |  |
| side of the message text box.                                 | uerra uerra generning.comegie.ca                                                                                                    |  |  |  |
|                                                               | BCC student1@itemingcollege.ca; student2@iteminpcollege.ca;                                                                                                    |  |  |  |
|                                                               | student3@flemingcollege.ca; student4@flemingcollege.ca;                                                                                                    |  |  |  |
|                                                               |                                                                                                    |  |  |  |
|                                                               | Subject <from desk="" of="" the=""> Message Text</from>                                                                                                    |  |  |  |
|                                                               |                                                                                                    |  |  |  |
|                                                               | Attached File(s)                                                                                                    |  |  |  |
|                                                               | Add File                                                                                                    |  |  |  |
|                                                               | Send Notification                                                                                                    |  |  |  |
|                                                               |                                                                                                    |  |  |  |

| How to Notify All Students Through                                                    | THE CLASS ROSTER                                                                                                    |                          |
|---------------------------------------------------------------------------------------|----------------------------------------------------------------------------------------------------|--------------------------|
| Step 3: If desired, modify the subject line <from []="" desk="" of="" the="">.</from> | Send Notification Type e-mail addresses in the To, CC or BCC fields using a comma as a separator. Notification from From @flemingcollege.ca To david.baker@flemingcollege.ca CC BCC student1@flemingcollege.ca; student2@flemingcollege.ca; student3@flemingcollege.ca; student4@flemingcollege.ca;                                                                                                    |                          |
|                                                                                       | Return to Class Roster                                                                                                    |                          |
| Step 4: When complete click the <b>'Send</b>                                          | Send Notification                                                                                                    |                          |
| Notification' button to send the email to all                                         | Type e-mail addresses in the To, CC or BCC fields using a comma as a separator.                                                                                                    |                          |
| students.                                                                             | Notification from                                                                                                    |                          |
|                                                                                       | From     @flemingcollege.ca       To     david.baker@flemingcollege.ca       CC                                                                                                    | 4                        |
|                                                                                       | Subject <pre>Subject</pre>                                                                                                    |                          |
|                                                                                       | Message Text                                                                                                    |                          |
|                                                                                       |                                                                                                    |                          |
|                                                                                       | Attached File(s)                                                                                                    | 1                        |
|                                                                                       |                                                                                                    |                          |
|                                                                                       | Send Notification                                                                                                    |                          |
| Notify Salacted Students                                                              |                                                                                                    |                          |
| Step 1: Click the checkbox in the Notify column for                                   | All As the As All As As As As As As As As As As As As As                                                                                                    | Compostor 2              |
| each student who requires a notification                                              | Grades 40.00 Hospitality                                                                                                    | Semester 2               |
|                                                                                       | 34 C A Grades 45.00 Business Administration                                                                                                    | Semester 2               |
| Step 2: Once all desired students have been                                           | - 35 📝 🕅 99 All Grades 45.00 Business - Human Resources - Business - Human Resources - Business - Human Resources                                                                                                    | Semester 2               |
| selected, click the 'Notify Selected Students'                                        | 36 🕢 🕅 10. All Grades 45.00 Tourism and Global Travel -<br>Grades 45.00 Tourism and Global Travel                                                                                                    | Semester 2               |
| button.                                                                               | 37 🔲 🎼 10 All 45.00 Business Administration -                                                                                                    | Semester 2               |
|                                                                                       | 38         Image: State State Stat | Semester 2               |
|                                                                                       | Grades Hospitality                                                                                                    |                          |
|                                                                                       | Select All Clear All Notify Selected Students Notify All Students                                                                                                    | Printer Friendly Version |

# HOW TO NOTIFY ALL STUDENTS THROUGH THE CLASS ROSTER

| Step 3: Enter text in the 'Message Text' section. A                                                                                                    | Send Notification                                                                                                    |
|----------------------------------------------------------------------------------------------------|----------------------------------------------------------------------------------------------------|
| spell-check option, represented by a book with a                                                                                                    | Type e-mail addresses in the To, CC or BCC fields using a comma as a separator.                                        |
| chockmark is available and located at the ten right                                                                                                    | Notification from                                                                                                    |
| checkmark, is available and located at the top right                                                                                                    | From @flemingcollege.ca                                                                                                |
| side of the message text box.                                                                                                    | To david.baker@flemingcollege.ca                                                                                       |
|                                                                                                    |                                                                                                    |
|                                                                                                    |                                                                                                    |
|                                                                                                    | BCC student1@flemingcollege.ca; student2@flemingcollege.ca;<br>student3@flemingcollege.ca; student4@flemingcollege.ca; |
|                                                                                                    |                                                                                                    |
|                                                                                                    | it.                                                                                                    |
|                                                                                                    | a statute formation and a statute of                                                                                   |
|                                                                                                    |                                                                                                    |
|                                                                                                    |                                                                                                    |
|                                                                                                    |                                                                                                    |
|                                                                                                    | Attached File(s)   2 1 of 1                                                                                            |
|                                                                                                    | Add File 🛨                                                                                                    |
|                                                                                                    |                                                                                                    |
|                                                                                                    | Send Notification                                                                                                    |
| Step 4: If desired modify the subject line < From the                                                                                                    | Send Notification                                                                                                    |
| step 4. If desired, modify the subject line <i for="" th="" the<=""><th>Type e-mail addresses in the To, CC or BCC fields using a comma as a separator.</th></i> | Type e-mail addresses in the To, CC or BCC fields using a comma as a separator.                                        |
| desk of []>.                                                                                                    | Notification from                                                                                                    |
|                                                                                                    | From @flemingcollege.ca<br>To david.baker@flemingcollege.ca                                                            |
|                                                                                                    |                                                                                                    |
|                                                                                                    |                                                                                                    |
|                                                                                                    | studen/J@filemingcollege.ca; student/@filemingcollege.ca;                                                              |
|                                                                                                    |                                                                                                    |
|                                                                                                    |                                                                                                    |
|                                                                                                    | Subject SFrom the desk of >                                                                                            |
|                                                                                                    | meaauge lext                                                                                                    |
|                                                                                                    | (a)                                                                                                    |
|                                                                                                    | Attached File(s)                                                                                                    |
|                                                                                                    |                                                                                                    |
|                                                                                                    | Send Notification                                                                                                    |
|                                                                                                    | Return to Class Roster                                                                                                 |
| Step 5: When complete click the <b>'Send</b>                                                                                                    | Send Notification                                                                                                    |
| Notification' button to send an email to the                                                                                                    | Type e-mail addresses in the To, CC or BCC fields using a comma as a separator.                                        |
|                                                                                                    | Notification from                                                                                                    |
| selected students.                                                                                                    | From @flemingcollege.ca                                                                                                |
|                                                                                                    |                                                                                                    |
|                                                                                                    |                                                                                                    |
|                                                                                                    | BCC student1@ftemingcollege.ca; student2@ftemingcollege.ca;<br>student3@ftemingcollege.ca; student4@ftemingcollege.ca; |
|                                                                                                    |                                                                                                    |
|                                                                                                    | (h.                                                                                                    |
|                                                                                                    | Subject <from desk="" of="" the=""></from>                                                                             |
|                                                                                                    | Message Text                                                                                                    |
|                                                                                                    |                                                                                                    |
|                                                                                                    | Attached File(s)   I of 1                                                                                              |
|                                                                                                    | Add File                                                                                                    |
|                                                                                                    |                                                                                                    |
|                                                                                                    | Send Notification                                                                                                    |
|                                                                                                    | Return to Class Roster                                                                                                 |
|                                                                                                    |                                                                                                    |

| How TO NOTIFY ALL STUDENTS THROUGH                              | THE CLASS ROSTER                                                                                                    |
|-----------------------------------------------------------------|----------------------------------------------------------------------------------------------------|
| Attach A File                                                   |                                                                                                    |
| Step 1: Click the ' <b>Add File'</b> button.                    | Message Text<br>Attached File(s)   D 1 of 1<br>Add File<br>Send Notification                                                                                                    |
| Step 2: Click the 'Browse' button in the File                   | File Attachment                                                                                                    |
| Attachment window.                                              | Help                                                                                                    |
|                                                                 | Browse No file selected.<br>Upload Cancel                                                                                                    |
| Step 3: Click on the desired file and click the ' <b>Open</b> ' |                                                                                                    |
| button.                                                         | Organize       New folder         Image: Comparize       Name         Decuments       Name         Duttermodified       Type         Image: Proceeding College Academic Regulation |
| Step 4: Click the ' <b>Upload</b> ' button.                     | File Attachment                                                                                                    |
|                                                                 | Help                                                                                                    |
|                                                                 | Browse Program Biography - AR.pdf                                                                                                    |
|                                                                 | Upload Cancel                                                                                                    |
| Step 5: When the file is displayed in the 'Attached             | Attached File(s)                                                                                                    |
| File(s) column, it means the upload is successful.              | Program_BiographyAR.pdf Remove                                                                                                    |
|                                                                 | Send Notification                                                                                                    |

## HOW TO NOTIFY ALL STUDENTS THROUGH THE CLASS ROSTER

#### Removing Uploaded File

Step 1: Click the 'Remove' button.

| Attached File(s) 1 of 1 Program_BiographyAR.pdf Remove                                               |                         |                   |   |        |
|----------------------------------------------------------------------------------------------------|-------------------------|-------------------|---|--------|
| Attached File(s)       1 of 1         Program_BiographyAR.pdf       Remove         Send Notification |                         |                   |   |        |
| Program_BiographyAR.pdf Remove                                                                       | Attached File(s)        |                   | 2 | 1 of 1 |
| Send Notification                                                                                    | Program_BiographyAR.pdf | Remove            |   | +      |
| Send Notification                                                                                    |                         |                   |   |        |
|                                                                                                    |                         | Send Notification |   |        |

The class roster information contains sensitive student information. Please take all necessary precautions to safeguard this information, including preventing unauthorized access and ensuring it is not copied or distributed. If you print this listing to a paper hard copy, it is **your responsibility** to dispose of it securely (by shredding) as soon as it is no longer required for its original purpose.

Refer to:

College Policy <u>6-604 Electronic Information Security Policy</u> Operating Procedure <u>OP #6-604A Information Security Classification Procedure</u>

[END OF DOCUMENT]